## ИНСТРУКЦИЯ ПО УСТАНОВКЕ ПРОГРАММНОГО ОБЕСПЕЧЕНИЯ METASFERA GEOSERVER

Дата: 01.09.2023 Версия: 1.0

| Инструкция по установке программного обеспечения Metasfera | am 2 40 8   |
|------------------------------------------------------------|-------------|
| Geoserver                                                  | стр. 2 из в |

# СОДЕРЖАНИЕ

| 1.  | ВВЕДЕНИЕ                                       | .3 |
|-----|------------------------------------------------|----|
| 2.  | УСТАНОВКА И НАСТРОЙКА СУБД POSTGRESQL          | .3 |
| 3.  | РАЗВЕРТЫВАНИЕ БАЗЫ ДАННЫХ                      | .3 |
| 4.  | УСТАНОВКА И НАСТРОЙКА GEOSERVER                | .4 |
| 5.  | УСТАНОВКА И НАСТРОЙКА ПРОГРАММНОГО ОБЕСПЕЧЕНИЯ |    |
| MET | ASFERA GEOSERVER                               | .6 |

| Инструкция по установке программного обеспечения Metasfera | am 3 43 9   |
|------------------------------------------------------------|-------------|
| Geoserver                                                  | стр. 5 из о |

#### 1. ВВЕДЕНИЕ

Настоящее руководство описывает процесс установки и настройки программного обеспечения Metasfera Geoserver на операционную систему GNU Linux.

Подразумевается, что все необходимые компоненты системы размещены в директории /opt.

### 2. УСТАНОВКА И НАСТРОЙКА СУБД POSTGRESQL

Установить и запустить СУБД PosgreSQL 15:

```
dnf install -y postgresql15-server postgresql15-contrib postgis-
pgsql15 pgagent 15
```

postgresql-15-setup initdb

```
systemctl enable postgresql-15 --now
```

Отредактировать файл /var/lib/pgsql/15/data/pg\_hba.conf, добавить в IPv4 строку:

host all all 0.0.0/0 scram-sha-256

Перезапустить PosgreSQL:

| # TYPE | DATABASE      | USER            | ADDRESS             | METHOD        |
|--------|---------------|-----------------|---------------------|---------------|
| # "loc | al" is for Un | ix domain socke | et connections only |               |
| local  | all           | all             |                     | peer          |
| # IPv4 | local connect | tions:          |                     |               |
| host   | all           | all             | 127.0.0.1/32        | scram-sha-256 |
| host   | all           | all             | 0.0.0/0             | scram-sha-256 |
| # IPv6 | local connect | tions:          |                     |               |
| host   | all           | all             | ::1/128             | scram-sha-256 |
|        |               |                 |                     |               |

Рисунок 1: Пример конфигурации pg\_hba.conf

systemctl restart postgresql-15

systemctl status postgresql-15

### 3. РАЗВЕРТЫВАНИЕ БАЗЫ ДАННЫХ

Создать пользователя, создать базу данных, загрузить дамп базы данных:

| Инструкция по установке программного обеспечения Metasfera |             |
|------------------------------------------------------------|-------------|
| Geoserver                                                  | стр. 4 из о |

```
su - postgres
psql
CREATE USER osm WITH password 'password';
CREATE DATABASE db_cgp WITH OWNER osm;
exit
pg_restore -d db_cgp /opt/db_dumps/db_cgp.dump -v
exit
```

### 4. УСТАНОВКА И НАСТРОЙКА GEOSERVER

Скачать и распаковать дистрибутив:

cd /opt

mkdir geoserver

cd geoserver

wget

```
https://sourceforge.net/projects/geoserver/files/GeoServer/2.22.
1/geoserver-2.22.1-bin.zip
```

unzip geoserver-2.22.1-bin.zip

#### Создать сервис системного демона Geoserver:

cat <<EOF >/etc/systemd/system/geoserver.service

[Unit]

Description=GeoServer

After=multi-user.target

[Service]

Type=simple

WorkingDirectory=/opt/geoserver/bin

| Инструкция по установке программного обеспечения Metasfera | orn 5 up 9  |
|------------------------------------------------------------|-------------|
| Geoserver                                                  | стр. 5 из о |

ExecStart=/opt/geoserver/bin/startup.sh

ExecStop=/opt/geoserver/bin/shutdown.sh

Restart=always

RestartSec=5

Environment="GEOSERVER HOME=/opt/geoserver"

[Install]

```
WantedBy=multi-user.target
```

EOF

#### Включить и запустить системный демон Geoserver:

systemctl enable geoserver -- now

systemctl status geoserver

#### Проверка Geoserver, в браузере открыть url: <u>http://localhost:8080/geoserver</u>

|                       |                                 | GeoServer: W            | elcome - Chromium                     |                                         |                  |   | 1  | × |
|-----------------------|---------------------------------|-------------------------|---------------------------------------|-----------------------------------------|------------------|---|----|---|
| GeoServer: Welcome    | × +                             |                         |                                       |                                         |                  |   | \$ | > |
| ← → C ③ localhost:808 | 0/geoserver/web/70              |                         |                                       |                                         | 01               |   | 4  | Ŧ |
| GeoServer             |                                 | admin                   |                                       | Remember me 🗍 🧕 Log                     | 💼 🕲 en 👻         |   |    | j |
|                       | Welcome                         |                         |                                       | 1031                                    | •                | 1 |    |   |
| About & Status        | GeoServer Web Service, an       | ionymous access to 8 wo | ekapaces, with 27 layers.             | ata societta usinn onan standarde Env   | more information |   |    |   |
| Data                  | visit OSGeo.<br>GeoServer Web M | an Service              | eer ook ee alger ook ee alger ook ook | and solarise using open stationary i an |                  | Ľ |    |   |
| Deroos                | A compliant implementation      | of WMS plus most of the | SLD extension (dynamic s              | tyling). Can also generate PDF, SVG,    | KML, GeoRS5      |   |    |   |
|                       | WMS                             | WMS                     |                                       |                                         |                  |   |    |   |
|                       | 130                             | 111                     |                                       |                                         |                  |   |    |   |

Рисунок 2: Страница входа Geoserver

Войти в административный интерфейс. Пользователь: admin, пароль: geoserver.

| Инструкция по установке программного обеспечения Metasfera |             |
|------------------------------------------------------------|-------------|
| Geoserver                                                  | стр. о из о |

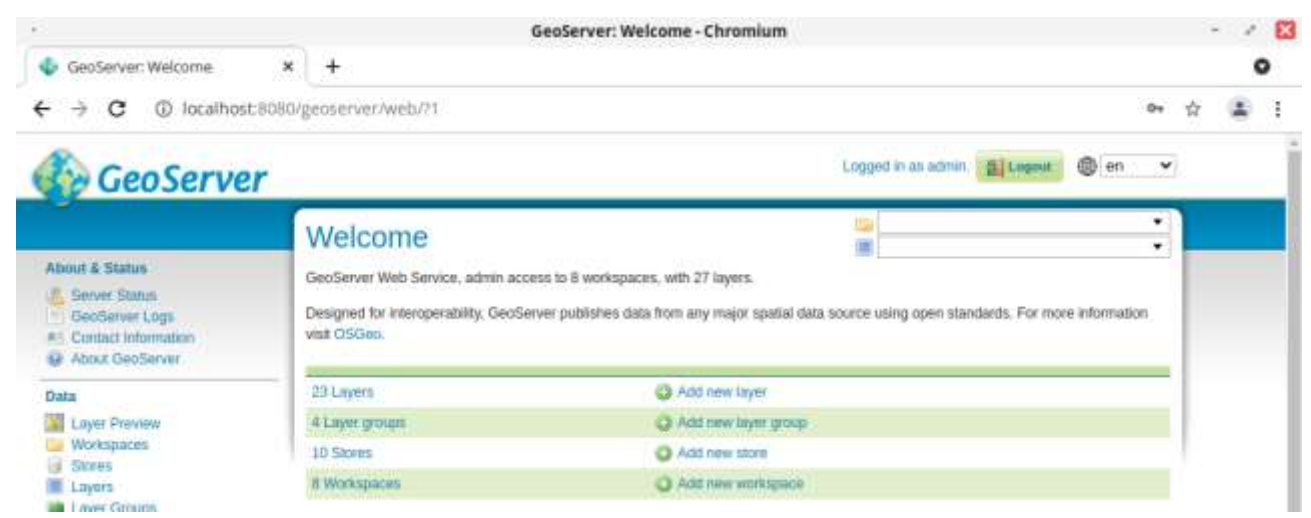

Рисунок 3: Интерфейс администрирования GeoServer

### 5. УСТАНОВКА И НАСТРОЙКА ПРОГРАММНОГО ОБЕСПЕЧЕНИЯ METASFERA GEOSERVER

Создать файл настроек /opt/metasfera\_geoserver/app\_settings.json:

```
cat <<EOF >/opt/metasfera_geoserver/app_settings.json
{
    "geoserver_settings": {
        "host": "localhost",
        "port": 8080,
        "user": "admin",
        "pwd": "geoserver"
    },
    "cgp_settings": {
        "host": "localhost",
        "port": 5432,
        "user": "osm",
        "pwd": "password",
        "db_name": "db_cgp",
        "pg_restore": "/usr/bin/pg_restore",
    }
}
```

| Инструкция по установке программного обеспечения Metasfera | orn 7 wa 9  |
|------------------------------------------------------------|-------------|
| Geoserver                                                  | стр. / из о |

```
"pool size": 30,
        "max overflow": 10
    },
    "log settings": {
        "level": "info",
        "product": "geoserver"
    },
    "uvicorn settings": {
        "host": "0.0.0.0",
        "port": 8885
    }
EOF
```

```
Создать сервис системного демона metasfera_geoserver:
```

cat <<EOF >/etc/systemd/system/metasfera geoserver.service

[Unit]

}

```
Description=Metasfera GeoServer
```

After=network.target

[Service]

WorkingDirectory=/opt/metasfera geoserver

LimitNOFILE=4096

ExecStart=/opt/metasfera geoserver/metasfera geoserver

Restart=on-failure

RestartSec=5s

| Инструкция по установке программного обеспечения Metasfera |             |
|------------------------------------------------------------|-------------|
| Geoserver                                                  | стр. о из о |

[Install]

```
WantedBy=multi-user.target
```

EOF

Включить и запустить системный демон metasfera\_geoserver:

systemctl enable metasfera\_geoserver --now

systemctl status metasfera\_geoserver